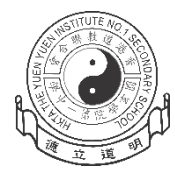

香港道教聯合會圓玄學院第一中學

家長通知書 第P403/23/15號

敬啟者:

## 鼓勵家長安裝 eClass Parent App 的安排

本校已全面使用「eClass Parent App」手機程式作為校方通訊軟件,並利用 手機程式發出訊息和通告,與家長們保持良好溝通。

手機程式「eClass Parent App」功能齊備,可隨時查閱學生考勤及繳費紀錄。透過即時訊息、學校宣佈、電子通告、校曆表等功能,讓校園資訊全面流通,建構更緊密溝通橋樑。

隨本函謹附(1) eClass Parent App 功能介紹 及 (2)下載及安裝指引。如對上述事項有任何查詢,請致電本校 3895 3715 與資訊科技教育主任尹世澤老師聯絡。

此致

學生家長

校長 簡偉鴻

謹啟

二零二四年七月十一日

(1) eClass Parent App 功能介紹 - 全新的家校通訊模式,自動連結至考勤及繳費管理系統,家長利用手機可以隨時查閱子女的考勤紀錄、繳費資料等,即時掌握多名子女於不同班級的情況。 https://www.eclass.com.hk/product/eclass-parent-app/

| 9 | 即時訊息<br>Push<br>Notification | 發放即時性例如子女回校及離校的時間、學校消息、最新活動及簽交通告提醒等。                        |
|---|------------------------------|-------------------------------------------------------------|
| 0 | 電子通告<br>eNotice              | 家長會收到訊息提示新通告發放及簽署限期,亦可查閱過往<br>已簽署的通告。<br>電子通告可在手機即時簽交,快捷方便。 |
|   | 校曆表<br>Calendar              | 同步 eClass 平台行事曆,並透過不同顏色標示以分辨學校<br>假期、公眾假期、學校事項、小組事項等。       |

## (2) eClass Parent App 下載及安裝指引

## 1. <u>下載及安裝 eClass Parent App</u>

| Android 智能手機                                                                                                    | <u>Apple iPhone</u>                                                                                                    |  |
|----------------------------------------------------------------------------------------------------|----------------------------------------------------------------------------------------------------|--|
| <ul> <li>方法 1:從 Google Play Store 下載 Android 版本</li> <li>1. 使用您手機上的應用程式 Google Play Store 下載並安裝 eClass App;或</li> <li>2. 使用您手機上的互聯網瀏覽器前往網站 Google Play Store 下載 Android 版本 eClass App · 網址:<br/><u>https://play.google.com/store/apps/details?id=com.broadlearning.eclass&amp;hl=en</u></li> </ul> | <ul> <li>方法 1:從 iTunes App Store 下載 iPhone 版本</li> <li>1.使用您手機上的應用程式 iTune App Store 下載並安裝 eClass App ; 或</li> <li>2.使用您手機上的互聯網瀏覽器前往網站 iTunes App Store 下載 iPhone 版本 eClass App · 網址 :<br/><u>https://itunes.apple.com/hk/app/eclass-app/id880950939?mt=8</u></li> </ul> |  |
| <ul> <li>方法2:</li> <li>1. 開啟 QR Code 掃描器</li> <li>2. 掃描以下 QR Code</li> </ul> 3. 下載頁面將會打開 4. 按照網頁指示安裝 eClass App 應用程式                                                                                                    | <ul> <li>方法2:</li> <li>1. 開啟 QR Code 掃描器</li> <li>2. 掃描以下 QR Code</li> </ul> 3. 下載頁面將會打開 4. 按照網頁指示安裝 eClass App 應用程式                                                                                                    |  |